### ①まず始めにInternet Explorerを立ち上げます。 ②次に画面右上の歯車(ツール)をクリックします。

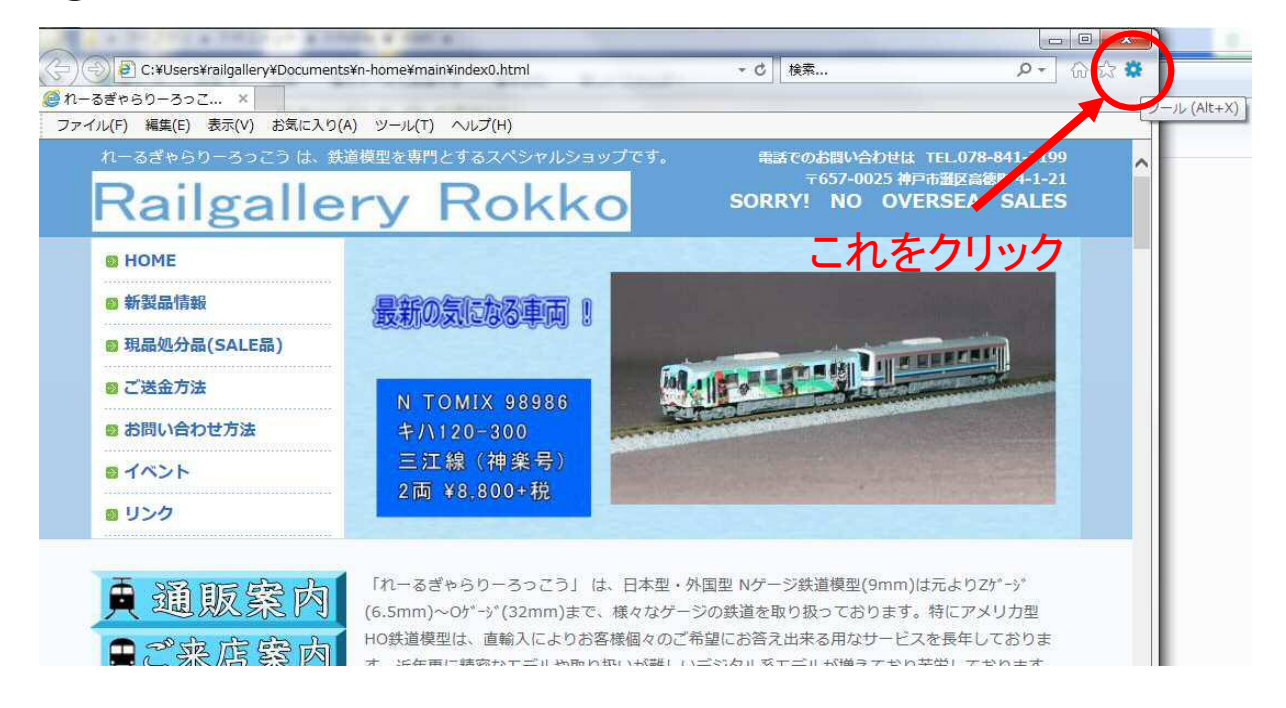

### ③次にメニューが出てくるので下から2番目の インターネットオプションをクリックします。

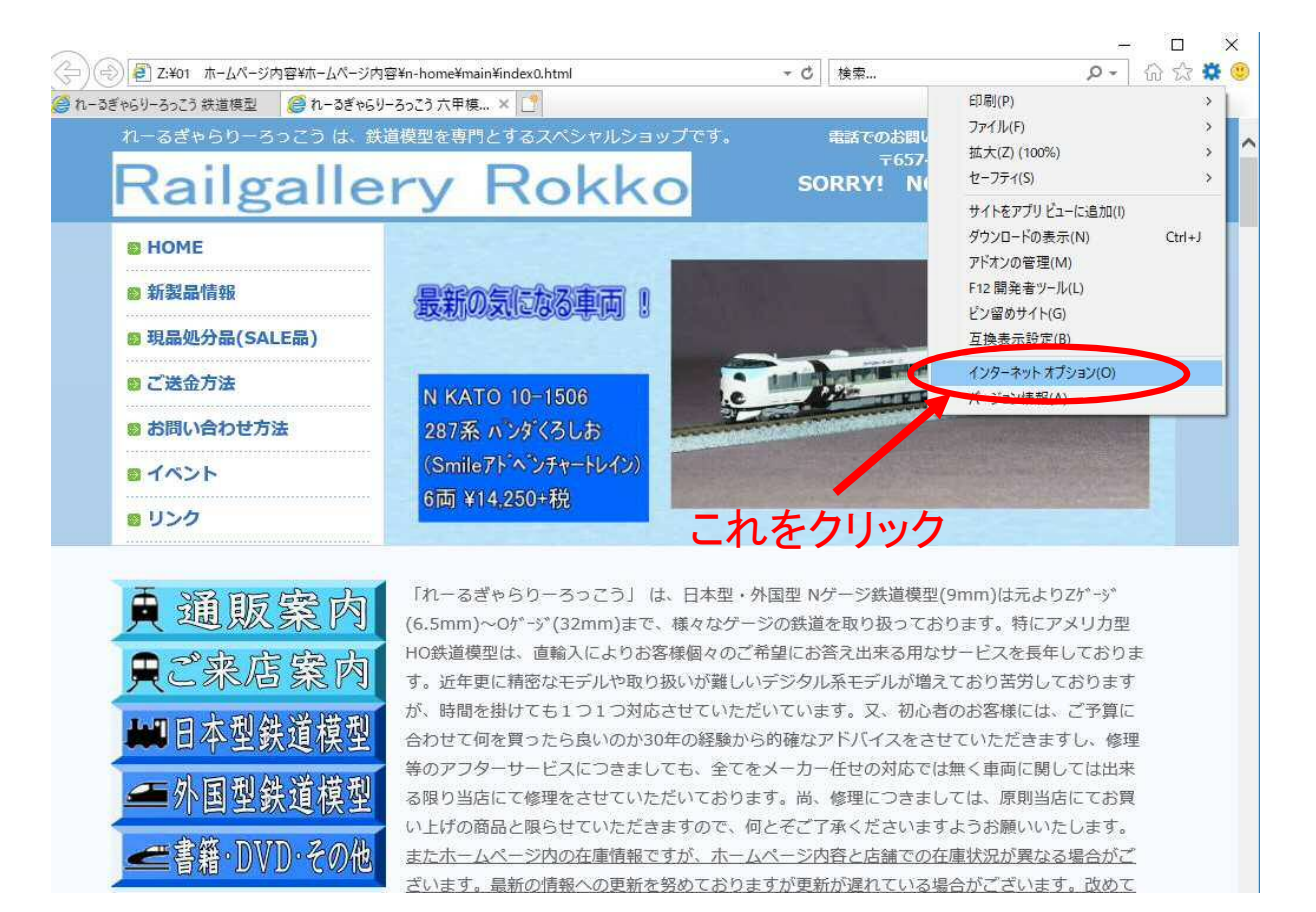

# ④次にインターネットオプションのメニューが出てくるので、タブの右から2番目のプログラムをクリックします。

| インダーネットオフション<br>全般 セキュリティ ブライバシー コンテンツ 接続 ブロ                                                                                                    | / ×                                              | - ¢                                       | 検索                                         | + ۵                                             | 合 ☆ 戀 🤨                |
|----------------------------------------------------------------------------------------------------|--------------------------------------------------|-------------------------------------------|--------------------------------------------|-------------------------------------------------|------------------------|
| ホームページ                                                                                                    | <b>れ</b> のアドレスを行で分けて入                            | uップです。<br>OS                              | 電話でのお聞い合わせに<br>〒657-0025 神<br>ORRY! NO OV  | は TEL.078-841-71<br>戸市選区高徳町 4-1-<br>「ERSEA SALI | 99<br>21<br>Ξ <b>S</b> |
| <ul> <li>現在のページを使用(C) 標準設定(F)</li> <li>スタートアップ</li> <li>前回のセッションのタブから開始する(B)</li> <li>ホームページから開始する(H)</li> <li>タブ</li> <li>タブの中のWebページの表示方法を設定します。</li> <li>閲覧の履歴</li> <li>一時ファイル、履歴、Cookie、保存されたパスワード、および<br/>削除します。</li> <li>口 終了告に閲覧の履歴を副除する(M)</li> </ul> | 新しいタブの使用(U)<br>をクリンクク<br>タブ(T)<br>Web フォームの情報を   |                                           |                                            |                                                 |                        |
| 前除(D)<br>デザイン<br>  色(O)   首語(L)  フォント(N)                                                                                                    | 設定(S)<br>ユーザー補助(E)<br>まで<br>りお                   | は、日本型・外国型 N<br>5、様々なゲージの鉄道<br>客様個々のご希望にお  | 4ゲージ鉄道模型(9mm<br>道を取り扱っております<br>3答え出来る用なサービ | )は元よりZゲージ<br>っ特にアメリカ型<br>スを長年しておりま              |                        |
| ok +<br>Leal 日本型鉄道模型 が.<br>合た                                                                                                    | vyセル<br>適用(A)<br>時間を掛けても1つ1つ対/<br>)せて何を買ったら良いのか: | O扱いが難しいデジタ。<br>なさせていただいてい。<br>30年の経験から的確な | ル系モデルが増えており<br>ます。又、初心者のお<br>アドバイスをさせてい    | )苦労しております<br>§様には、ご予算に<br>ただきますし、修理             |                        |

#### ⑤プログラムをクリックすると次の画面になりますので、 メニュー画面右下のプログラムの規定をクリックします。

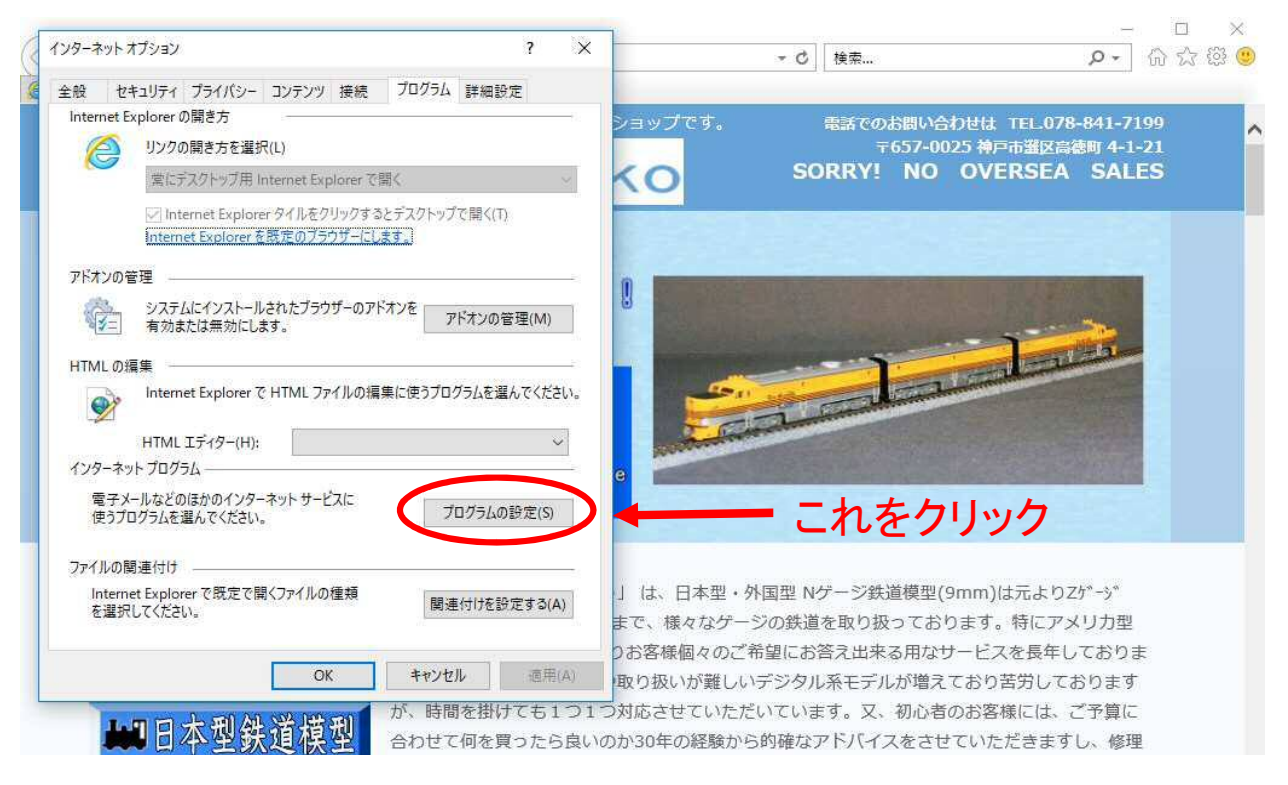

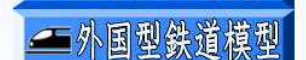

## ⑥規定のプログラムをクリックすると次の画面になりますので、規定のプログラムの設定をクリックします。

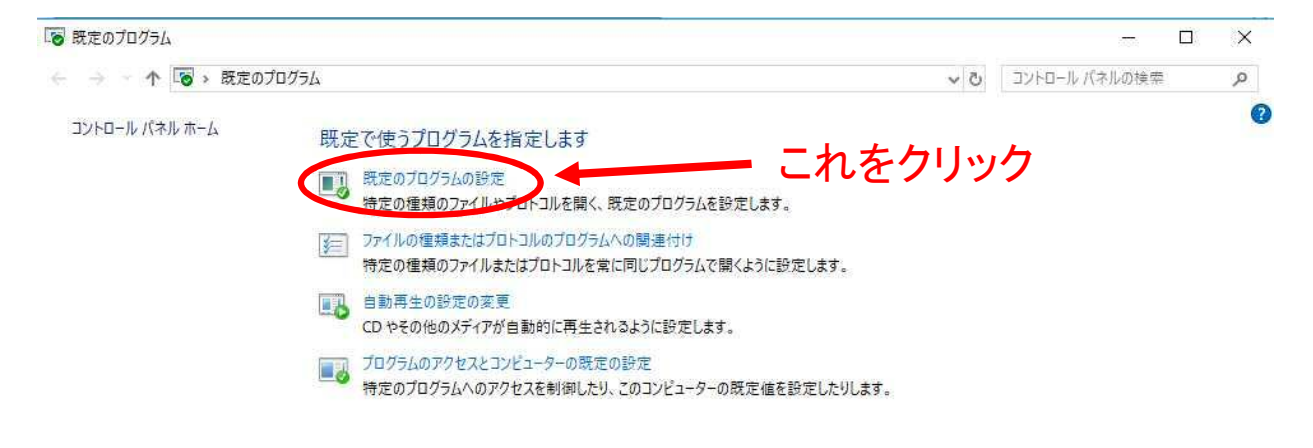

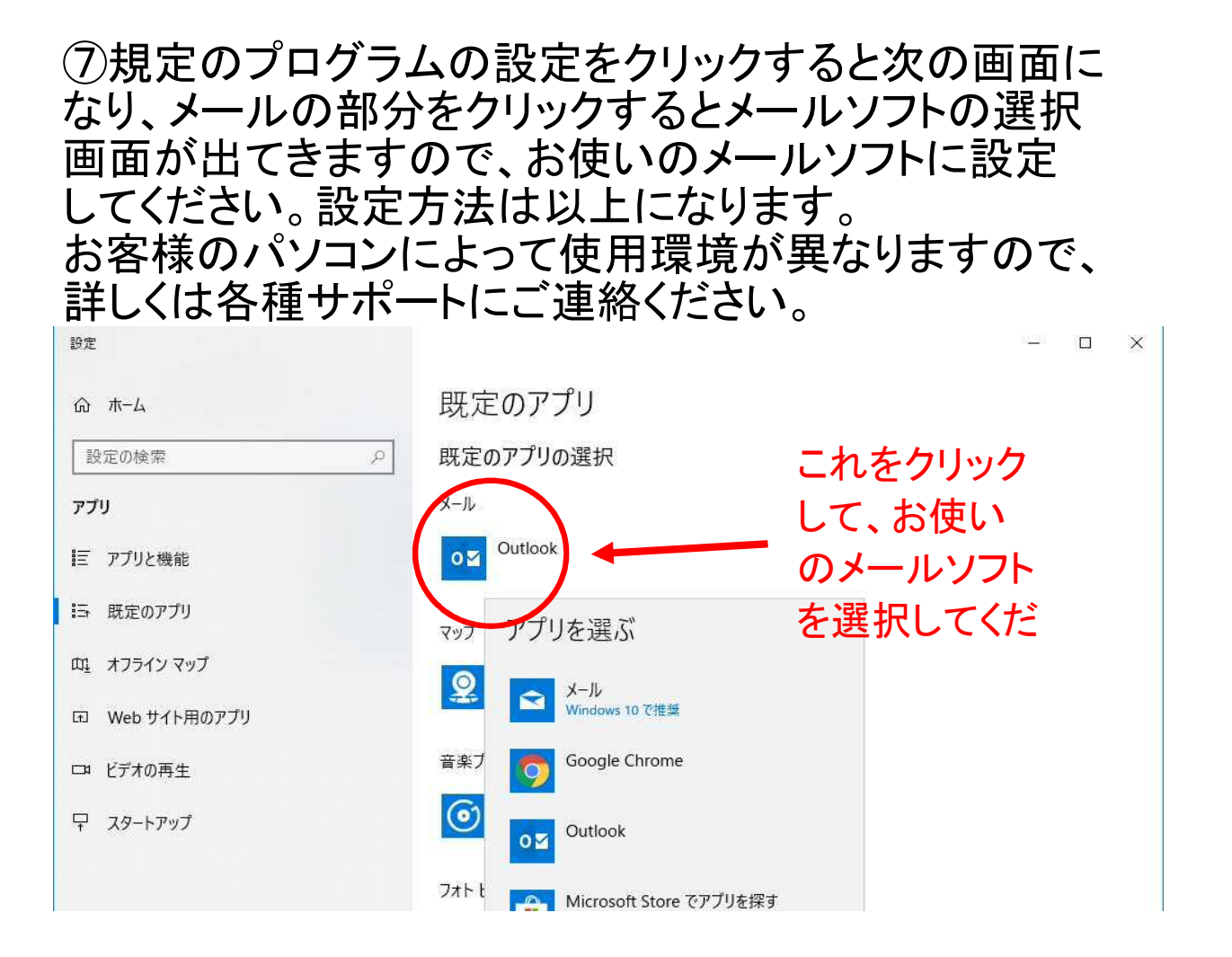

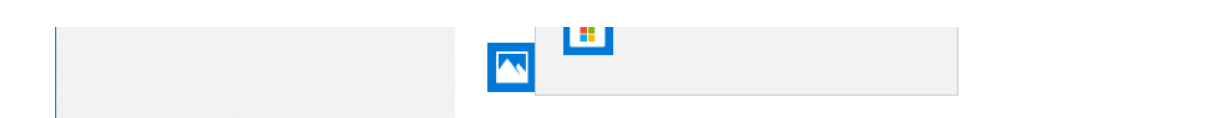